1. メニューの選択

右上の「ログイン」ボタンを押して下さい。

|   | 富山県民福<br>藤殿予約システム          | 社公園                                                    |                      |              | <ul> <li>利用者IDをお持ちの</li> <li>・</li> <li>・</li> <li>メッセージ</li> <li>・</li> <li>・</li> <li>ションロージ</li> </ul> | か ログイン<br>・ ・ ログイン<br>・ ・ ・ ・ ・ ・ ・ ・ ・ ・ ・ ・ ・ ・ ・ ・ ・ ・ ・ |  |
|---|----------------------------|--------------------------------------------------------|----------------------|--------------|----------------------------------------------------------------------------------------------------|-------------------------------------------------------------|--|
| ( | 部のご利用される万へ<br>利用者登録の案内 020 | ▶<br>© 2017年1月2日<br>117年1月1日                           |                      |              |                                                                                                    |                                                             |  |
|   | C 空き照会                     | <ul> <li>・予約の申</li> <li>②</li> <li>使用目的から除す</li> </ul> | 第22<br>重<br>施設種類から探す | A<br>施設名から探す | 一覧から探す                                                                                                    |                                                             |  |
|   | 公園一覧はこちら                   |                                                        |                      | 初めての方・       | これから登録される方<br>登録事前入力                                                                                      | (スワード設定                                                     |  |

2. ログイン

利用者IDとパスワードを入力し、「ログイン」ボタンを押して下さい。ただし、既にログインしている場合、ロ グインは不要ですので"3"にお進み下さい。

| 富山県民福祉公園                                                                                                    | ・ ×ッセージ む・文字サイズ算要           |
|----------------------------------------------------------------------------------------------------|-----------------------------|
| ログイン<br>利用者IDとパスワードを入力して「ログイン」ボタンを押してください。                                                                                                    |                             |
| <ul> <li>▲ 利用者ID 99990001</li> <li>ペ、パスワード</li> <li>● パスワードを忘れた場合</li> </ul>                                                                                                    | パスワード設定がお済みでない方<br>♪パスワード設定 |
| <ul> <li>● ご利用にあたって</li> <li>審山県民福祉公園施設予約システムを利用して、インターネットから予約や指導の申込を行うには<br/>利用者登録が必要です。</li> <li>1. ごちらから利用者情報事前入力を行ってください。</li> <li>2. ご利用になる公園の窓口にて、利用者登録を行ってください。</li> <li>3. 利用者登録売了後は、園園左上の「パスワードの設定」のボタンを押して、<br/>パスワードを設定してください。</li> </ul> |                             |
| 利用者登録とバスワードの設定がお済の方は、本画面にてログイン操作を行ってください。ログイ<br>ンした後に、予約や抽道の申込が行えるようになります。<br>名操作方法は「利用者の手引き」をご発照ください。<br>● メニュー                                                                                                    | < 前に戻る 🏓 ログイン               |

3. サービスの選択

「メッセージの確認」ボタンを押して下さい。

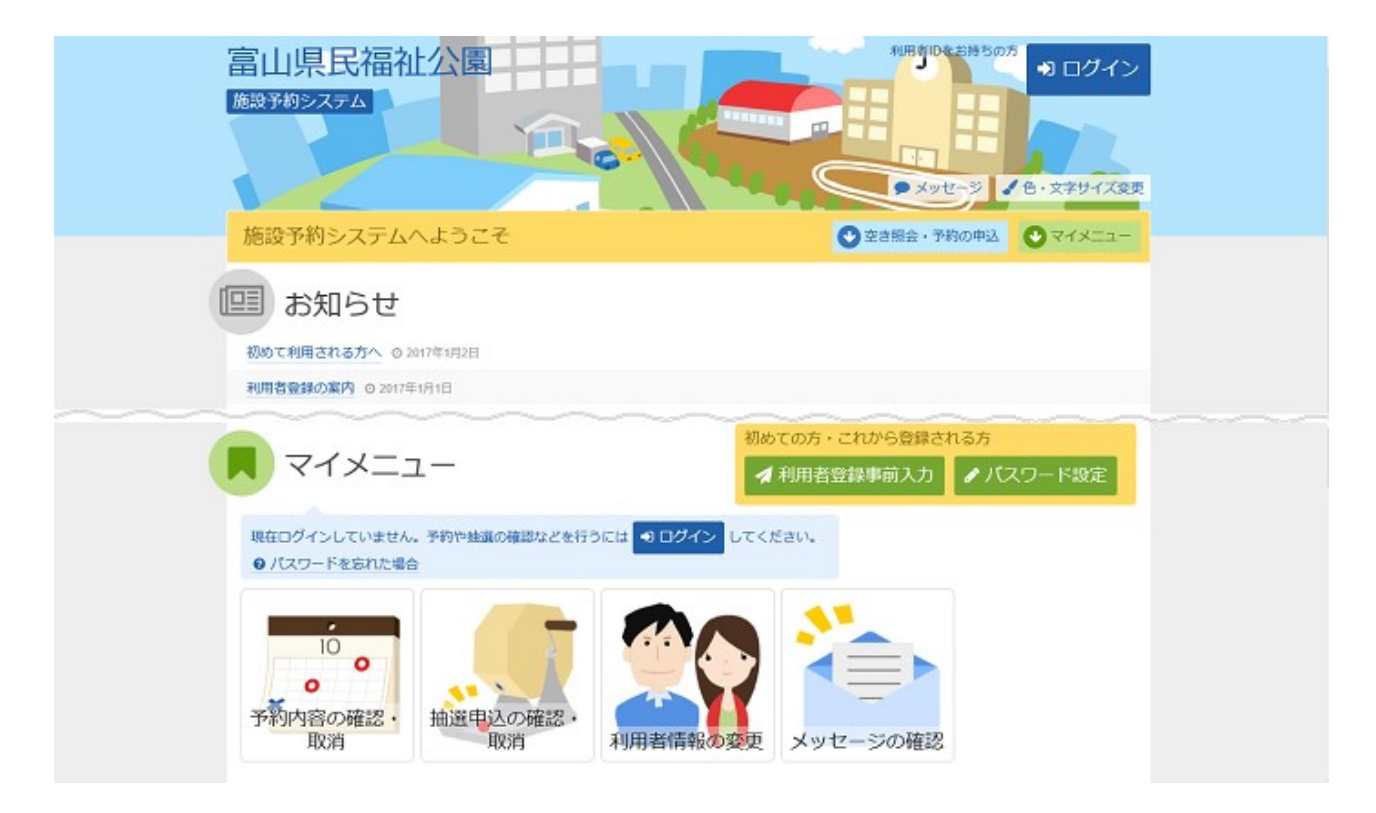

4. メッセージー覧

メッセージー覧が表示されます。確認するメッセージの件名を選択して下さい。

| メツゼ    | ニージー覧              | (本).                                           |          |
|--------|--------------------|------------------------------------------------|----------|
| ッセージを削 | 11年する場合は、「別除」      | ⊂ ***<br>ポタンを選択し、「次へ進む」ボタンを押してください。(権数選択できます。) |          |
| ▶ 秋道   | の 通知日時             | ● 件名                                           | 削除       |
|        | 2019/4/1(月) 21:31  | 当道結果の通知です                                      | × 70178  |
|        | 2019/4/1(月) 21:24  | 抽選申込を受付しました                                    | × 削除     |
|        | 2019/3/16(土) 21:05 | 予約の取消を受付しました                                   | × 79178  |
|        | 2019/3/16(土) 20:42 | 予約申込を受付しました                                    | × 朔時     |
|        | 2019/3/16(土) 20:21 | 利用者情報変更の通知です                                   | × 70178: |
|        | 2019/3/16(土) 19:56 | 利用者登録書査承認のお知らせです                               | × 削除     |
|        | 2019/3/16(土) 19:09 | 事前登録を受付しました                                    | * 削除     |

## 5. メッセージ詳細

メッセージの詳細が表示されます。メッセージの内容を確認し、「前に戻る」ボタンを押して下さい。

| 富山県民福祉公園<br>類3334352.754<br>▲ 第山(第25 ± 4)<br>● 07791                                                                                                    |  |
|----------------------------------------------------------------------------------------------------|--|
| メッセージー覧 > メッセージ詳細                                                                                                    |  |
| メッセージ詳細                                                                                                    |  |
| メッセージは以下のようになっています。                                                                                                    |  |
| 予約申込を受付しました                                                                                                    |  |
| © 2019/3/16(土) 20:42<br>以下の予約を受付しました。<br>利用目: 2019年3月29日<br>利用時刻: 13時~19時<br>利用施設: 富山県総合運動公園 多目的広場 B<br>菌<br>使用料: 5,510円<br>支払期限: 2019年3月29日<br>問合せ: TEL 076-429-8835 |  |
| 予約申込を受付しました                                                                                                    |  |
| <ul> <li>② 2019/3/16(土) 20.42</li> <li>以下の予約を受付しました。</li> <li>利用日:2019年3月29日</li> <li>利用時刻:9時~12時</li> <li>利用挑股:富山県総合運動公園多目的広場 A面</li> <li>使用料:1,840円</li> </ul>      |  |
| ×近4時頃:2019年3月29日<br>● メニュー - 076-429-8635 く前に戻る                                                                                                    |  |

6. メッセージー覧

既読のメッセージを削除する場合は、「削除」ボタンを選択し「次へ進む」ボタンを押して下さい。 ※複数選択可

| メツゼ<br>豊するメッ1 | - ジー覧<br>ロージの住名を選んでくだ | :さい。                                  |             |
|---------------|-----------------------|---------------------------------------|-------------|
| ッセージを前        | 相除する場合は、「削除」          | ボタンを選択し、「次へ進む」ボタンを押してください。(虚数選択できます。) |             |
| <b>■</b> 状態   | ◎ 通知日時                | ● 件名                                  | 削除          |
|               | 2019/4/1(月) 21:31     | 当選結果の通知です                             | × 19118:    |
|               | 2019/4/1(月) 21:24     | 抽選申込を受付しました                           | × 削除        |
|               | 2019/3/16(土) 21:05    | 予約の取消を受付しました                          | × 19119:    |
|               | 2019/3/16(土) 20:42    | 予約申込を受付しました                           | × 削除        |
|               | 2019/3/16(土) 20:21    | 利用者情報変更の通知です                          | × 19179:    |
|               | 2019/3/16(土) 19:56    | 利用者登録審査承認のお知らせです                      | × 削除        |
|               | 2019/3/16(土) 19:09    | 事前登録を受付しました                           | <b>×</b> 削除 |

7. メッセージ 削除確認

表示されたメッセージを削除します。「削除」ボタンを押して下さい。

|                                                                                                    |                                                                                                    | 田山宗氏田仙山区            |                                                                                                    |
|----------------------------------------------------------------------------------------------------|----------------------------------------------------------------------------------------------------|---------------------|----------------------------------------------------------------------------------------------------|
| xyセーシー覧> xyセージ制除確認<br>メッセージ制除 確認<br>WFのメッセージの削除を行います。よろしければ「開除」ボタンを押してください。<br><u>■ 状態 ◎ 適知日時 ◎ 適知日時 ◎ 作名</u><br>2019/3/16(土)21.05 予約の取得を受付しました | xyセーシー版 xyセージ网路強張<br>XTのxyセージの崩除を行います。ようしければ「開除」ボタンを押してください。<br><u>* 状態 0 通知日時 *48</u><br>2019/3/16(土) 21.05 予約の取消を受付しました   | 物設すのシステム            |                                                                                                    |
| メッセージの削除を付います。よろしければ「開除」ボタンを押してください。          ● 排版       ● 俳名         2019/3/16(土) 21.05       予約の取消を受付しました                                     | ステロションセージの開始を行います。ようしければ「開始」ボタンを押してください。          単 状態       ● 通知日時       ● 件名         2019/3016(±)21.05       予約の取消を受付しました | メッセージー覧 > メッセージ削除油設 |                                                                                                    |
| RFのメッセーラの崩除を行います。よろしければ「開除」ボタンを押してください。<br>▶ 状態 ○ 適知日時                                                                                          | 以下のメッセーSの開始を行います。よろしければ「開始」ボタンを押してください。<br>▶ 伏磁 <u>0 通知日時</u> <u>● 件名</u><br>2019/3/16(土) 21:05 予約の取消を受付しました                | メッセージ削除 確           | 11月27日の11月2日の11月2月2月2日の11月2日の11月1月1月1月1月1日の11月1月1月1月1月1月1月1月1月1月1月1 |
| ● 鉄腔         ● 通知日時         ● 件名           2019/3/16(土) 21:05         予約の取消を受付しました                                                              | PY校範         O 適知日時         P 件名           2019/3/16(土)21.05         予約の取満を受付しました                                           | 以下のメッセージの削除を行います。よ  | ろしければ「崩除」ボタンを押してください。                                                                                                    |
| ● 接距         ● 通知目時         ● 件名           2019/3/16(土) 21:05         予約の取消を受付しました                                                              | 学校記         ① 通知日時         》件名           2019/3/16(土) 21:05         予約の取消を受付しました                                            |                     |                                                                                                    |
| 2019/3/16(土)21:05 予約の取消を受付しました                                                                                                    | 2019/3/16(土) 21.05 予約/2取過を受付しました                                                                                            | ▶ 状態 ○ 通知日時         | / 件名                                                                                                    |
|                                                                                                    |                                                                                                    | 2019/3/16(土) 21:05  | 予約の取消を受付しました                                                                                                    |
|                                                                                                    |                                                                                                    |                     |                                                                                                    |
| ★ x==- ◆ 前に戻る                                                                                                    |                                                                                                    | ★ X=1-              | ▲ 創版                                                                                                    |

8. メッセージ削除 完了

メッセージが削除されました。「一覧に戻る」ボタンを押して、お戻り下さい。

| 富山県    | 民福祉公園                   |                                                 |            |  |
|--------|-------------------------|-------------------------------------------------|------------|--|
| 2      |                         | Contraction (C                                  | ● ログアウト    |  |
| メッセージー | とう メッセージ制能確認            |                                                 |            |  |
| メツセ    | ーン則际唯認                  | Children of the state of the state of the state |            |  |
| 風下のメッセ | - シの相障を打います。ようしければ      | 「相称」ホタンを押してくたさい。                                |            |  |
| ₩ 状態   | の通知日時                   | / 祥名                                            |            |  |
|        | 2019/3/16(土) 21:05 予約の取 | 海を受付しました                                        |            |  |
|        | 📀 メッセー:                 | ジ削除 完了                                          |            |  |
|        | メッセージの削除                | を完了しました。                                        |            |  |
|        | NOC SOMM                |                                                 |            |  |
|        |                         |                                                 | = − 氟に戻る   |  |
|        |                         |                                                 |            |  |
|        |                         |                                                 |            |  |
|        |                         |                                                 |            |  |
|        |                         |                                                 |            |  |
|        |                         |                                                 |            |  |
|        |                         |                                                 |            |  |
|        |                         |                                                 |            |  |
| * ×=== |                         |                                                 | く前に戻る 自 削除 |  |
|        |                         |                                                 |            |  |